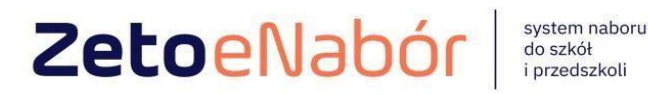

# **INSTRUKCJA OBSŁUGI SYSTEMU** eNABÓR

DLA KANDYDATA PRZEDSZKOLA

#### INSTRUKCJA ZŁOŻENIA WNIOSKU DO PRZEDSZKOLA W SYSTEMIE eNABÓR

W skrócie:

Rejestracja
 Uzupełnienie danych kandydata i rodziców
 Wskazanie preferencji
 Zaznaczenie spełnianych kryteriów

5. Oświadczenie i podpis elektroniczny, złożenie wniosku

W celu sprawdzenia terminów poszczególnych etapów rekrutacji, należy kliknąć w *Terminarz rekrutacji* na dole strony:

Witamy w systemie elektronicznej rekrutacji ZETO eNabór.

Kontakt

A A A O

Pracujemy nad udostępnieniem Państwu możliwości elektronicznego składania wniosku do przedszkoli, oddziałów przedszkolnych w szkołach podstawowych oraz do pierwszych klas szkół podstawowych.

Zapraszamy do korzystania z systemu w kolejnej rekrutacji w 2023 roku.

Dokumenty Oferta edukacyjna szkoły Terminarz rekrutacji Podstawa prawna Mapa serwisu

1 ZetoLublin

Zaloguj

**Termin rekrutacji:** Złożenie przez rodzica wniosku o przyjęcie kandydata do przedszkola i oddziału przedszkolnego w szkole podstawowej wraz z dokumentami potwierdzającymi spełnianie przez kandydata warunków oraz kryteriów branych pod uwagę w postępowaniu rekrutacyjnym.

#### 1. <u>Rejestracja:</u>

Portal eNabór

Rejestracja do systemu polega na wprowadzeniu w poniższych polach:

- adresu e-mail;
- hasła;

- powtórzeniu wprowadzonego powyżej hasła;

W prowadzamy mail i hasło (które zawiera min. 8 znaków, mała, duża litera, znak specjalny)

Po wybraniu Zarejestruj się, na podany adres mail zostanie wysłany link aktywacyjny

Po kliknięciu w pole *Zarejestruj się*, zostanie wysłany na wskazany adres email link aktywacyjny. Konto nowego użytkownika zostanie aktywowane po potwierdzeniu linku aktywacyjnego.

| Portal eNabór |                                                                                                    | Deklaracja dostępności | Pomoc | Kontakt | <b>A</b> A A <b>0</b> | Rejestracja | Zaloguj |
|---------------|----------------------------------------------------------------------------------------------------|------------------------|-------|---------|-----------------------|-------------|---------|
|               |                                                                                                    |                        |       |         |                       |             |         |
|               |                                                                                                    |                        |       |         |                       |             |         |
|               | Rejestracja nowego użytkownika                                                                                                    |                        |       |         |                       |             |         |
|               | Email*                                                                                                    |                        |       |         |                       |             |         |
|               | Hasto"                                                                                                    |                        |       |         |                       |             |         |
|               | Powtórz hasio*                                                                                                    |                        |       |         |                       |             |         |
|               |                                                                                                    |                        |       |         |                       |             |         |
|               | Zarejestrujsje                                                                                                    |                        |       |         |                       |             |         |
|               | Po kliknięciu Zarejestruj się zostanie przesłany link aktywacyjny na wskazany powyżej adres<br>e-mail. Konto zostanie aktywowane po potwierdzeniu linku aktywacyjnego |                        |       |         |                       |             |         |
|               |                                                                                                    |                        |       |         |                       |             |         |
|               |                                                                                                    |                        |       |         |                       |             |         |
|               |                                                                                                    |                        |       |         |                       |             |         |
|               |                                                                                                    |                        |       |         |                       |             |         |

#### 2. Logowanie za pomocą loginu i hasła:

Po rejestracji konta nowego użytkownika, może nastąpić zalogowanie się do systemu. Należy w poniższe pola wprowadzić adres e-mail (wykorzystany przy rejestracji) jako login oraz hasło (wykorzystane również przy rejestracji), a następnie kliknąć *Zaloguj się*. W przypadku zapomnienia którejkolwiek z danych, należy użyć opcji: *Kliknij aby przejść do odzyskiwania hasła*.

| i eNabár |      |                                         |                        | Deklaracja dostępności | Pomoc Kontakt | A A ^ • | Rejestracja | Zaloguj |
|----------|------|-----------------------------------------|------------------------|------------------------|---------------|---------|-------------|---------|
|          | Logo | owanie za pomocą                        | loginu i hasła         |                        |               |         |             |         |
|          |      |                                         |                        |                        |               |         |             |         |
|          | Ĩ    |                                         |                        |                        |               |         |             |         |
|          | -    | E-mail                                  |                        |                        |               |         |             |         |
|          |      | Zaloguj się                             |                        |                        |               |         |             |         |
|          | Za   | pomniałeś hasła? Kliknij, aby przejść o | do odzyskiwania hasła. |                        |               |         |             |         |
|          |      |                                         |                        |                        |               |         |             |         |
|          |      |                                         |                        |                        |               |         |             |         |
|          |      |                                         |                        |                        |               |         |             |         |
|          |      |                                         |                        |                        |               |         |             |         |
|          |      |                                         |                        |                        |               |         |             |         |
|          |      |                                         |                        |                        |               |         |             |         |

### 3. <u>Menu:</u>

Po lewej stronie znajduje się menu, w którym znajdują się: powiadomienia – pojawienie się czerwonego dzwoneczka może informować o otrzymanym powiadomieniu w systemie;

wnioski – możliwość złożenia wniosku kandydata do przedszkola, dostęp do złożonych samodzielnie lub udostępnionych wniosków.

|               |   | Pomoc Kontakt A A A O test Kandydat                              |
|---------------|---|------------------------------------------------------------------|
| Powiadomienia |   | Jesteś tutaj: Strona główna > Wnioski                            |
| Wnioski       |   |                                                                  |
| Wyloguj       | • | Whioski                                                          |
|               |   | Należy wybrać typ placówki aby sprawdzić wnioski lub złożyć nowy |

4. Złożenie wniosku:

W celu złożenia wniosku do przedszkola lub oddziału przedszkolnego w szkole, należy kliknąć w pole *Wnioski* a następnie przycisk *Wybierz typ placówki*.

| Powiadomienia |   | Jesteś tutaj: Strona główna > Wnioski |
|---------------|---|---------------------------------------|
| Wnioski       | ⊠ | Marta alst                            |
| Wyloguj       | • | VVNIOSKI                              |
|               |   | V Wybierz typ placówki                |
|               |   | I Żłobek                              |
|               |   | Przedszkole                           |
|               |   | Szkoła podstawowa                     |
|               |   | Szkoła ponadpodstawowa                |

Pojawi się możliwość złożenia wniosku do typu placówki, w której prowadzona jest rekrutacja.

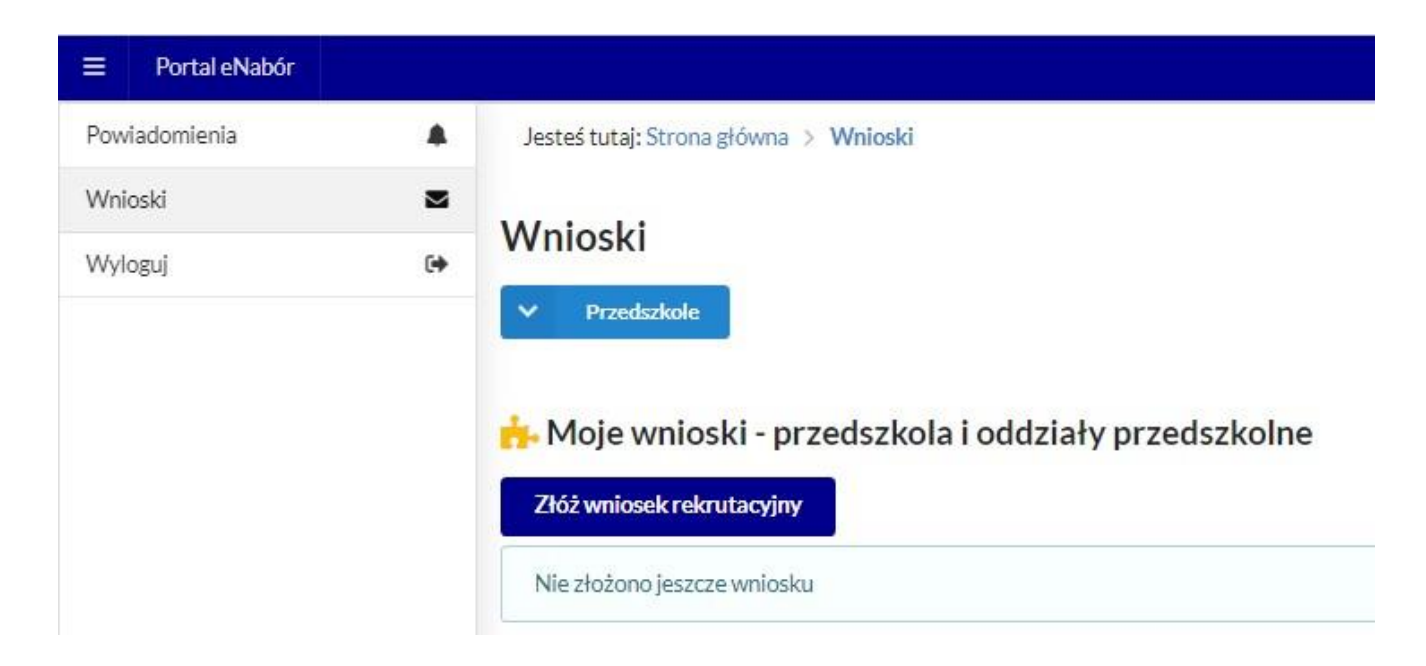

Aby złożyć wniosek należy kliknąć w przycisk Złóż wniosek rekrutacyjny.

W kolejnym kroku otworzy się wniosek kandydata do uzupełnienia, podzielony na 4 główne części:

- Kandydat;
- Rodzice/ opiekunowie prawni;
- Preferencje;
- -Wniosek.

W pierwszej kolejności należy uzupełnić dane kandydata.

| Vzupełnienie danych kandydata | Rodzice / opiekunowie<br>Uzupełnienie danych rodziców / opiekunów | Wybór placówki | Zafączniki<br>ipełniane kryteria, dodatkowe załąc | zniki      | Whiosek<br>Generowanie i złożenie wniosku |
|-------------------------------|-------------------------------------------------------------------|----------------|---------------------------------------------------|------------|-------------------------------------------|
| Etap I - Uzupełnienie danych  | kandydata                                                         |                |                                                   |            |                                           |
| 🚨 🛙                           | Dane kandydata                                                    |                | Adres zamieszka                                   | nia kandyd | ata                                       |
| Kandydat jest obcokrajowcem   |                                                                   | Miejscowość*   |                                                   |            |                                           |
| mię                           |                                                                   |                |                                                   |            | 0                                         |
|                               |                                                                   | Ulica          |                                                   |            |                                           |
| Drugie imię                   |                                                                   |                |                                                   |            | 0                                         |
|                               |                                                                   | Numer domu*    | Nun                                               | er lokalu  |                                           |
| Nazwisko*                     |                                                                   |                |                                                   |            |                                           |
|                               |                                                                   | Kod pocztowy*  | Poc                                               | ta*        |                                           |
| ESEL*                         |                                                                   |                |                                                   |            |                                           |
|                               |                                                                   |                |                                                   |            |                                           |
| Data urodzenia *              |                                                                   |                |                                                   |            |                                           |
| <b></b>                       |                                                                   |                |                                                   |            |                                           |

Po uzupełnieniu wszystkich danych, należy kliknąć w pole Następny etap.

W kolejnym etapie należy uzupełnić dane rodziców lub opiekunów prawnych kandydata.

| Kandydat<br>Usupelnienie danych kandydata  | Rodzice / opiekunowie<br>Uzupelnienie danych rodzickw / opiekunów | Preferencje<br>Wytórplacówki | Załączniki<br>Spełniane kryteria, dodatkowe załączniki | Wniosek<br>Generovanie i złożenie wniosku |
|--------------------------------------------|-------------------------------------------------------------------|------------------------------|--------------------------------------------------------|-------------------------------------------|
| tap II - Uzupełnienie danych rodziców / op | piekunów                                                          |                              |                                                        |                                           |
| 🛊 Da                                       | ne Matki / Opiekuna prawnego                                      |                              | 🛊 🛛 Dane Ojca / Opiekuna pra                           | awnego                                    |
| Brak danych                                |                                                                   | 🖂 Brak danych                |                                                        |                                           |
| ie '                                       |                                                                   | Imie                         |                                                        |                                           |
| azwisko"                                   |                                                                   | Nazvisko*                    |                                                        |                                           |
| Adres e-mail "                             | 🖸 Neposiada                                                       | Adres e-mail *               | 🗇 Nieposiada                                           |                                           |
| Aumer telefonu "                           | Neposists                                                         | Numer telefonu <sup>1</sup>  | 🖂 Nie poslada                                          |                                           |
|                                            | Adres zamieszkania                                                |                              | 倄 Adres zamieszkania                                   |                                           |
| Užyj adresu kandydata                      |                                                                   | 📋 Užyj adresu kandydsta      |                                                        |                                           |
| ejscowość"                                 |                                                                   | Miejscowość                  |                                                        |                                           |
|                                            |                                                                   | ٩                            |                                                        |                                           |
|                                            |                                                                   | Ula                          |                                                        |                                           |
|                                            |                                                                   | u                            |                                                        |                                           |
| mer domu "                                 | Numer lokalu                                                      | Numerdomu                    | Numer/okalu                                            |                                           |
| od pocatowy"                               | Pocts"                                                            | Kod pocstowy*                | Poczta"                                                |                                           |
| Mieszka pozaiterenem PP                    |                                                                   | Mieszka poza terenem R       | s'                                                     |                                           |

W przypadku braku danych jednego z rodziców lub opiekuna prawnego – można zaznaczyć opcję *Brak danych*.

| Powiadomienia | *  | Kandydat                                   | Rodzice / opiekunowie | Prefe  | erencje            | Whiosek     |
|---------------|----|--------------------------------------------|-----------------------|--------|--------------------|-------------|
| Wniaski       | -  | obsperiere denyer handydeta                |                       |        |                    |             |
|               |    | Etap II - Uzupełnienie danych rodziców / d | ppiekunów             |        |                    |             |
| Wyloguj       | 64 | 🛔 🛛 Dane Matki / Op                        | iekuna prawnego       | 🛉 🖬    | Dane Ojca / Opieku | na prawnego |
|               |    | Brak danych                                | 🖂 Brakı               | fanych |                    |             |
|               |    | Imię *                                     |                       |        |                    |             |
|               |    |                                            |                       |        |                    |             |
|               |    | Nazwisko *                                 |                       |        |                    |             |
|               |    |                                            |                       |        |                    |             |
|               |    | Adres e-mail *                             |                       |        |                    |             |
|               |    |                                            |                       |        |                    |             |
|               |    | Numer telefonu"                            |                       |        |                    |             |

Po uzupełnieniu danych rodziców/ opiekunów prawnych, należy kliknąć Następny etap.

Na kolejnym ekranie dokonywany jest wybór placówki z listy dostępnych. Dostępne są te,

Uwaga!

Należy wybrać min. 1 przedszkole!

Można wybrać max 3 przedszkola!

| Informacja                                       |          |
|--------------------------------------------------|----------|
| Nie można wybrać więcej niż trzy placówki        |          |
|                                                  | Rozumiem |
| boru dokonuje sie poprzez klikniecie w ikonke +. |          |

|      | Kandydat<br>Uzupełnienie danych kandydata      | V Rodzice / opiekunowie<br>Uzupełnienie danych rodziców / opiekunów | Preferencje<br>Wybór placówki | Załączniki<br>Spełniane kryteria, dodatł    | rowe załączniki            |                           | Wniosek<br>Generowanie i złożenie wnio | osku  |
|------|------------------------------------------------|---------------------------------------------------------------------|-------------------------------|---------------------------------------------|----------------------------|---------------------------|----------------------------------------|-------|
| taj  | o III - Preferencje                            |                                                                     |                               |                                             |                            |                           |                                        |       |
|      |                                                | 重                                                                   | Wybrane placówki              |                                             |                            |                           |                                        |       |
|      |                                                | Î                                                                   | Lista placówek                |                                             |                            |                           |                                        |       |
| List | a placówek ograniczona na podstawie wieku kand | ydata                                                               |                               |                                             |                            |                           |                                        |       |
| p.   | Nazwa placówki                                 |                                                                     | Adres                         |                                             | llość<br>wolnych<br>miejsc | llość<br>miejsc<br>ogółem | Typy oddziałów                         | Wybie |
|      | PRZEDSZKOLE MIEJSKIE NR 2 IM. KUBUSIA P        | PUCHATKA W STARACHOWICACH                                           | Starachowic<br>27-200 Star    | e ul: Oświatowa 2<br>achowice               | 50                         | 50                        | ogólnodostępny                         | ŀ     |
|      | PRZEDSZKOLE MIEJSKIE NR 6 W STARACHO           | WICACH                                                              | Starachowic<br>27-200 Star    | e ul. Świętej Barbary ó<br>achowice         | 50                         | 50                        | ogólnodostępny                         | •     |
|      | PRZEDSZKOLE MIEJSKIE NR 7 W STARACHO           | WICACH                                                              | Starachowic<br>27-200 Star    | e al. Armii Krajowej óa<br>achowice         | 100                        | 100                       | ogólnodostępny                         | Đ     |
|      | PRZEDSZKOLE MIEJSKIE NR 10 NIEZAPOMIN          | VAJKA W STARACHOWICACH                                              | Starachowic<br>27-200 Star    | e ul. Ignacego Prądzyńskiego 2a<br>achowice | 100                        | 100                       | ogólnodostępny                         | Đ     |
|      | PRZEDSZKOLE MIEJSKIE NR 11 Z ODDZIAŁA          | MEINTEGRACYJNYMEIM: MISIA USZATKA W STARACHOWICACH                  | Starachowic<br>27-200 Star    | e ul. Górna 13<br>achowice                  | 100                        | 100                       | ogólnodostępny, integracyjny           | +     |
|      | PRZEDSZKOLE MIEJSKIE NR 13 W STARACHO          | DWICACH                                                             | Starachowic<br>27-200 Star    | e Leśna 40<br>achowice                      | 100                        | 100                       | ogólnodostępny                         | +     |
|      | PRZEDSZKOLE MIEJSKIE NR 14 IM. JANA BRZ        | ZECHWY W STARACHOWICACH                                             | Starachowic<br>27-200 Star    | e Graniczna 10<br>achowice                  | 100                        | 100                       | ogólnodostępny                         | +     |

6

Po wybraniu placówek i naciśnięciu na dole strony Porzechodzimy do etapu IV, czyli kryteria i załączniki.

|          |                                                |                                                                                                    |                                                                                                    | Pomoc Kontakt A                                                                                                    | A A O USER Uzytkownik 20 -                                                                                                    |
|----------|------------------------------------------------|----------------------------------------------------------------------------------------------------|----------------------------------------------------------------------------------------------------|----------------------------------------------------------------------------------------------------|----------------------------------------------------------------------------------------------------|
| <b>▲</b> | Jesteś tutaj: Strona główna > Wnioski          | i > Nowy wniosek: Kryteria i załączniki                                                                                                    | We                                                                                                    | rrsja testowa: <b>1.7.6</b> Baza danych: <b>enabor_symfony</b>                                                                                                    | Aktualny czas: 2025-02-06 06:00:52                                                                                                    |
| 6        | Kandydat<br>Uzupełnienie danych kandydata      | Rodzice / opiekunowie<br>Uzupełnienie danych rodziców / opiekunów                                                                                                    | Preferencje<br>Wybór placówki                                                                                                    | Załączniki<br>Spełniane kryteria, dodatkowe załączniki                                                                                                    | <b>Nniosek</b><br>Generowanie i złożenie wniosku                                                                                                    |
|          | Etap IV - Kryteria i z<br>Zanim zaczniemy, pro | vałączniki<br>osze zapoznać się z poniższym:                                                                                                    |                                                                                                    |                                                                                                    |                                                                                                    |
|          | Zostaniesz poprosz     Prosimy o dokładne      | zony/a o oznaczenie kryteriów,<br>e zapoznanie się z treścią komunikatów po                                                                                                    | kazywanych podczas o                                                                                                    | oznaczania kryteriów.                                                                                                    |                                                                                                    |
|          | Aby rozpocząć oznaczanie ł                     | kryteriów kliknij przycisk <b>Uruchom kreator</b> , aby samoc                                                                                                    | zielnie wybrać kryteria do oz                                                                                                    | znaczenia kliknij przycisk Pokaż kryteria do wybo                                                                                                    | ru Vruchom kreator                                                                                                    |
|          | ¢                                              | <ul> <li>Jesteś tutaj: Strona główna &gt; Wniosk</li> <li>Kandydat<br/>Uzupetnienie danych kandydata</li> <li>Etap IV - Kryteria i z<br/>Zanim zaczniemy, pr</li> <li>Zostaniesz popros;</li> <li>Prosimy o dokładni<br/>Aby rozpocząć oznaczanie</li> </ul> | Jesteś tutaj: Strona główna > Wnioski > Nowy wniosek: Kryteria i załączniki Kandydat Uzupetnienie danych kandydata Rodzice / opiekunowie Uzupetnienie danych rodziców / opiekunów Etap IV - Kryteria i załączniki Zanim zaczniemy, proszę zapoznać się z poniższym: <ul> <li>Zostaniesz poproszony/a o oznaczenie kryteriów,</li> <li>Prosimy o dokładne zapoznanie się z treścią komunikatów pol</li> <li>Aby rozpocząć oznaczanie kryteriów kliknij przycisk Uruchom kreator, aby samod</li> </ul> | <ul> <li>Jesteś tutaj: Strona główna &gt; Wnioski &gt; Nowy wniosek: Kryteria i załączniki</li> <li>Kandydat<br/>Uzupetnienie danych kandydata</li> <li>Kodzice / opiekunowie<br/>Uzupetnienie danych rodziców / opiekunów</li> <li>Etap IV - Kryteria i załączniki</li> <li>Zanim zaczniemy, proszę zapoznać się z poniższym:         <ul> <li>Zostaniesz poproszony/a o oznaczenie kryteriów,</li> <li>Prosimy o dokładne zapoznanie się z treścią komunikatów pokazywanych podczas o<br/>Aby rozpocząć oznaczanie kryteriów kliknij przycisk Uruchom kreator, aby samodzielnie wybrać kryteria do oznaczenie kryteriów kliknij przycisk Uruchom kreator, aby samodzielnie wybrać kryteria do oznaczenie kryteriów kliknij przycisk Uruchom kreator, aby samodzielnie wybrać kryteria do oznaczenie kryteriów kliknij przycisk Uruchom kreator, aby samodzielnie wybrać kryteria do oznaczenie kryteriów kliknij przycisk Uruchom kreator, aby samodzielnie wybrać kryteria do oznaczenie kryteriów kliknij przycisk Uruchom kreator, aby samodzielnie wybrać kryteria do oznaczenie kryteriów kliknij przycisk Uruchom kreator, aby samodzielnie wybrać kryteria do oznaczenie kryteriów kliknij przycisk Uruchom kreator, aby samodzielnie wybrać kryteria do oznaczenie kryteriów kliknij przycisk Uruchom kreator, aby samodzielnie wybrać kryteria do oznaczenie kryteriów kliknij przycisk Uruchom kreator, aby samodzielnie wybrać kryteria do oznaczenie kryteriów kliknij przycisk Uruchom kreator, aby samodzielnie wybrać kryteria do oznaczenie kryteriów kliknij przycisk Uruchom kreator, aby samodzielnie wybrać kryteria do oznaczenie kryteriów kliknij przycisk Uruchom kreator, aby samodzielnie wybrać kryteria do oznaczenie kryteriów kliknij przycisk Uruchom kreator, aby samodzielnie wybrać kryteria kryteriów kliknij przycisk Uruchom kreator, aby samodzielnie wybrać kryteria kryteriów kliknij przycisk Uruchom kreator, aby samodzielnie wybrać kryteria kryteriów kliknij przycisk Uruchom kreator, aby samodzielnie wybrać kryteria kliknij kryteria kryteriów k</li></ul></li></ul> | Venice Venice     Venice Venice     Venice     Venice     Veni |

## Należy pamiętać o zaznaczeniu kryteriów – tylko tych, które kandydat spełnia!

Zaznaczenie kryterium może wymagać dołączenia załącznika potwierdzającego spełniane kryterium.

Aby rozpocząć oznaczanie kryteriów kliknij przycisk **Uruchom kreator**, aby samodzielnie wybrać kryteria do oznaczenia kliknij przycisk **Pokaż kryteria do wyboru.** 

Jeśli dane kryterium wymaga ZAŚWIADCZENIA, wówczas jako załącznik należy dołączyć SKAN dokumentu.

Jeśli kryterium pozwala na OŚWIADCZENIA to wówczas do kryterium może być także dodany formularz interaktywny, dzięki któremu możemy stworzyć oświadczenie elektroniczne, zgodne ze wzorem papierowym i dodać do wniosku, a na zakończenie będzie możliwość podpisania Profilem zaufanym.

Na przykład kryterium "Wielodzietność rodziny". Wybieram "Uzupełnij formularz":

|                       | Potwierdzam spełnianie wybranego kryterium 🛛 |
|-----------------------|----------------------------------------------|
|                       |                                              |
| 📩 Uzupełnij formularz |                                              |
|                       | 🏂 Uzupełnij formularz                        |

Następnie podstawiam właściwe dane:

| CALLAR DOTING THE DOTING THE DOTING HER DOTING INT |  |
|----------------------------------------------------|--|
| JŚWIADCZENIE DOTYCZĄCE RODZINY WIELODZIETNEJ[Z]    |  |
| Vybór rodzica "                                    |  |
| Wybór rodzica/opiekuna prawnego                    |  |
| Dane Kandydata                                     |  |
| Maja Testowa                                       |  |
| Vybőr kandydata                                    |  |
| iczba dzieci"                                      |  |
|                                                    |  |

#### I klikam Przygotuj dokument:

| Mana Hat<br>Testowa 2<br>20-770 Test                                                                                                    |
|----------------------------------------------------------------------------------------------------|
| Testowadnia06-10-2022r.                                                                                                    |
|                                                                                                    |
| OSWIĄDCZENIE<br>DOTYCZĄCE RODZINY WIELODZIETNEJ                                                                                                    |
| Obieladzena. O ditaktis kandydigase de przydolada jest indost kier naloży w ielesłwianą <sup>4</sup><br>wraz o ditach kiero.                                                                                                    |
| Maja Testova<br>The second                                                                                                    |
| esiletine verberenge<br>4 ested                                                                                                    |
| sana eni<br>*Jeatem (vitadomy (vitadoma odpoviedziałański karnę za zkórenie falozywego otwradczenia.                                                                                                    |
| Journ Soft and American American                                                                                                    |
| ragotnie zwi. 200 pró 1. uzawy z chuż 7 wradnia 1992 n. o systemie obwiaty (Dz. U. z 2014 n. or 256, poz. 2572 ze pr.) – wielodzieto dźrodziły ostracza<br>rodzine wychowująca trade miestą czec                                                                                                    |
| "Epoine and 150 uo: 50 uoano anna 16 pointe 2015 n Paris de latanse (Do. U. 2002) nos: 1022. Obviotante sonnagene, jolo positiente agree<br>sonnaño a prez fancedou a intreferior reintzagen en desen de latanse de latanse a selacante fazenvent atento. Sindagen, an<br>posieura en de paris de la mala interplejen prima a selacante fazenvent a selacante fazenvent de latanse en desen de latanse a<br>ta astesa e solacente en trajen a depositietariado farme sa ateacante fazenvent e trans. |
| OŚWIADCZENIE DOTYCZĄCE RODZINY WIELODZIETNE/[2], dz.eb2stado-4614-004-073-0136780:1209, worzja 1. z dnia: 2022-09-20                                                                                                    |

Taki dokument mogę dołączyć do wniosku, pobrać pdf lub od razu podpisać Profilem Zaufanym (jeśli nie ma tej opcji to oznacza, że załączniki będą podpisywane razem z wnioskiem)

| 🛢 Wielodzietność rodziny                        |                       |                                             | Potwierdzam spełnianie wybranego kryterium 📷 |
|-------------------------------------------------|-----------------------|---------------------------------------------|----------------------------------------------|
| Ddwiadczenia                                    |                       | @ Przesłane załączniki                      | 1. Zabijis pilk                              |
| OŚWIADCZENIE DOTYCZĄCE RODZINY WIELODZIETNEJ[2] | 🏦 Uzupelnij formularz | Oświadczenie (złożono podpis elektroniczny) | A Potter                                     |
| Knotecia do vyvboru                             |                       |                                             |                                              |

Kryterium oznaczone czerwoną gwiazdką \* jest wymagane do złożenia wniosku, co oznacza, że musi zostać udzielona odpowiedź TAK lub NIE.

| ■ Portal eNabór |   | Pomoc Kontakt A A O USER Użytkownik 20                                                                                                    |
|-----------------|---|----------------------------------------------------------------------------------------------------|
| Powiadomienia   |   | Aby przejść następnego etapu                                                                                                    |
| Wnioski         |   | <ul> <li>Należy oznaczyć kryteria, które są wymagane do złożenia wniosku (oznaczone * )</li> </ul>                                                                                                    |
| Wyloguj         | • | Możesz oznaczyć kryteria, które nie są wymagane do złożenia wniosku                                                                                                    |
|                 |   | Kryteria do oznaczenia (11)         Kryteria, które oznaczyłeś (0)         Kryteria, które pominąłeś (0)                                                                                                    |
|                 |   | Kryteria do oznaczenia                                                                                                    |
|                 |   | * Aktywność zawodowa obu rodziców kandydata (oboje rodzice pracują)<br>Dokumentem potwierdzającym spelnianie kryterium jest ZAŚWIADCZENIE O ZATRUDNIENIU. Proszę dołączyć skan dokumentu. DOTYCZY OBOJGA RODZICÓW. W przypadku jednego zaświadczenia<br>punkty nie będą liczone. |
|                 |   | <ul> <li>* Mieszkaniec Gminy</li> <li>W pierwszej kolejności przyjmowani są mieszkańcy Gminy</li> <li>Oznacz</li> </ul>                                                                                                    |
|                 |   | * Orzeczenie o potrzebie kształcenia specjalnego 🗸 Ornacz                                                                                                    |
|                 |   | Niepełnosprawność jednego z rodziców kandydata 🗸 Oznacz                                                                                                    |

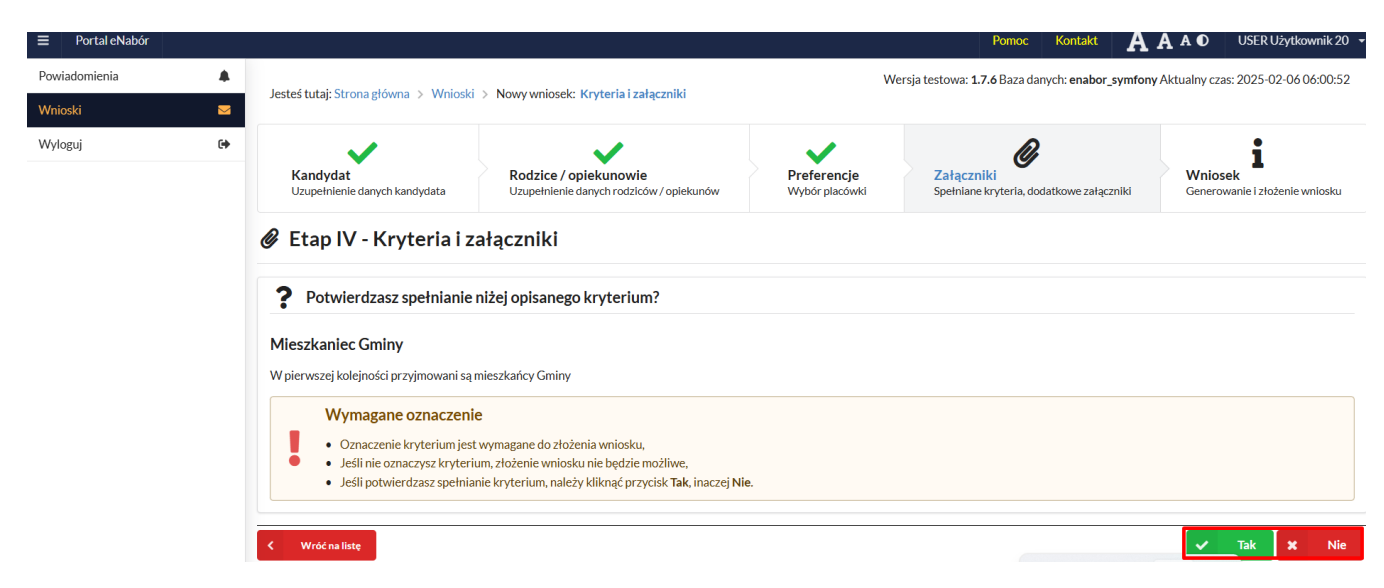

Po zaznaczeniu kryteriów, które kandydat spełnia i naciśnięciu na dole strony

Następny etap

przechodzimy do etapu generowania i złożenia wniosku.

Na tym ekranie mamy podsumowanie wszystkich danych uzupełnionych we wniosku, widok oznaczonych kryteriów wraz z załącznikami oraz lista preferencji przedszkoli kandydata.

|               |   |                                         |                                                                                     |                                                                   |                                              |                            |                     |                                                   |                               |        |                  |            |                        | AAAU    |
|---------------|---|-----------------------------------------|-------------------------------------------------------------------------------------|-------------------------------------------------------------------|----------------------------------------------|----------------------------|---------------------|---------------------------------------------------|-------------------------------|--------|------------------|------------|------------------------|---------|
| Powiadomienia |   | Jestes t                                | tutaj: Strona główna                                                                | Wnioski > Nowyw                                                   | miosek: Generov                              | vanie i złożenie v         | vniosku             |                                                   |                               |        |                  |            |                        |         |
| Wnioski       | 2 |                                         | Kandydat                                                                            |                                                                   | 5                                            | Rodzice / o                | piekunowie          |                                                   |                               | Pre    | eferencje        | 5          | Załączniki             | Wniosek |
|               |   | Toj                                     | Pamiętaj<br>uż ostatni krok<br>rowanie i zło                                        | wniosek na<br>należy sprawdz<br>ożenie wnios                      | <b>leży prze</b><br>tić wprowad<br><b>ku</b> | <b>słać</b><br>zone dane i | złożyć wni          | iosek, aby kandy                                  | dat brał udz                  | ział   | w procesie rek   | rutacyjnyn | n.                     |         |
|               |   | Wnios                                   | sek rekrutacyjny                                                                    |                                                                   |                                              |                            |                     |                                                   |                               |        |                  |            |                        |         |
|               |   |                                         |                                                                                     |                                                                   | Dane ka                                      | ndydata                    |                     |                                                   |                               |        |                  |            | Adres zamieszkania kar | Idydata |
|               |   | Imię                                    |                                                                                     | Karol                                                             |                                              |                            |                     |                                                   |                               |        | Miejscowość      |            | Lublin                 |         |
|               |   | Drugie                                  | imię                                                                                |                                                                   |                                              |                            |                     |                                                   |                               |        | Ulica            |            |                        |         |
|               |   | Nazwis                                  | ko                                                                                  | Anonim                                                            |                                              |                            |                     |                                                   |                               |        | Numer domu / lok | alu        | 2                      |         |
|               |   | Data ur                                 | odzenia                                                                             | 2021-01-01                                                        |                                              |                            |                     |                                                   |                               |        | Kod pocztowy     |            | 20-785                 |         |
|               |   | Paszpor                                 | rt                                                                                  | WSO                                                               |                                              |                            |                     |                                                   |                               |        | Poczta           |            | Lublin                 |         |
|               |   | kształce                                | enie o potrzebie<br>enia specjalnego                                                | Nie                                                               |                                              |                            |                     |                                                   |                               |        |                  |            |                        |         |
|               |   | Odrocz                                  | enie obowiązku                                                                      | Nie                                                               |                                              |                            |                     |                                                   |                               |        |                  |            |                        |         |
| Powiadomienia |   | Nazwisko                                |                                                                                     | Anonim                                                            |                                              |                            |                     |                                                   | Nazv                          | visko  |                  | Anonim     |                        |         |
| Wnioski       | • | Adres e-ma                              | efonu                                                                               |                                                                   |                                              |                            |                     |                                                   | Adre                          | er tel | lefonu           |            |                        |         |
| wyidgoj       |   | Miejscowo                               | sć                                                                                  | Lublin                                                            |                                              |                            |                     |                                                   | Miejs                         | scow   | ość              | Lublin     |                        |         |
|               |   | Ulica                                   |                                                                                     |                                                                   |                                              |                            |                     |                                                   | Ulica                         |        |                  |            |                        |         |
|               |   | Nr domu / I                             | lokalu                                                                              | 2                                                                 |                                              |                            |                     |                                                   | Nr de                         | omu/   | lokalu           | 2          |                        |         |
|               |   | Kod poczto                              | owy                                                                                 | 20-785                                                            |                                              |                            |                     |                                                   | Kod                           | poczt  | lowy             | 20-785     |                        |         |
|               |   | Poczta                                  |                                                                                     | Lublin                                                            |                                              |                            |                     |                                                   | Pocz                          | ta     |                  | Lublin     |                        |         |
|               |   |                                         |                                                                                     |                                                                   |                                              |                            |                     | P                                                 | referencj                     | e      |                  |            |                        |         |
|               |   | Kolejność<br>wyboru                     | 1                                                                                   |                                                                   |                                              |                            | Kolejność<br>wyboru | 2                                                 |                               |        |                  |            |                        |         |
|               |   | Nazwa<br>placówki                       | Publiczne Przedszk                                                                  | ole Samorządowe w Lask                                            | ach                                          |                            | Nazwa<br>placówki   | Publiczne Przedszkole                             | Samorządowe w                 | Trzci  | nicy             |            |                        |         |
|               |   | Adres                                   | Laski Lipowa 34 63-                                                                 | ó20 Trzcinica                                                     |                                              |                            | Adres               | Trzcinica Szkolna 2B ó                            | 3-620 Trzcinica               |        |                  |            |                        |         |
|               |   | Jeder     Przesł     oswiadcze     Kand | n z dwojga rodzicó<br>ane załączniki<br>nie_o_zatrudnieniu_lu<br>łydat mieszka na t | w (opiekunów prav<br>o prowadzeniu_działaln<br>erenie Gminy Trzci | vnych) kandyd<br>osci_gospodarczę<br>nica    | ata pracuje lul<br>j.pdf   | Ka<br>b prowadzi d  | ndydat spełr<br>Iziałalność gospoda<br><b>Ł</b> P | nia następ<br>urczą<br>obierz | buj    | ące kryteria     | a          |                        |         |

Na samym dole ekranu widok zależy od ustawień podpisu:

1. W przypadku, gdy podpis Profilem Zaufanym jest wymagany przed złożeniem wniosku:

| Złożenie podpisu elektronicznego jest wymagan | e przed przesłaniem wniosku. |                   |                       |
|-----------------------------------------------|------------------------------|-------------------|-----------------------|
| Podpis N                                      | Matki / Opiekuna prawnego    |                   | Podpis Ojca / Opiekun |
| Podpisz wniosek                               |                              | 🖋 Podpisz wniosek |                       |

Kolejny etap oświadczenie i złożenie wniosku:

|                                                                                   | Podpis elektroniczny       |
|-----------------------------------------------------------------------------------|----------------------------|
| Formularz rekrutacyjny podpisany elektronicznie przez Matkę / Opiekuna prawnego o | Inia: 2024-02-25 13:39:44. |
|                                                                                   |                            |
| Wymagane potwierdzenie przed przesłaniem wniosku.                                 |                            |
|                                                                                   |                            |

1. W przypadku, gdy podpis Profilem zaufanym jest po złożeniu wniosku:

Od razu oświadczenie i Złóż wniosek, a podpis będzie później.

|   | Podpis elektroniczny                                                                                                    |
|---|----------------------------------------------------------------------------------------------------|
|   | Formularz rekrutacyjny podpisany elektronicznie przez Matkę / Opiekuna prawnego dnia: 2024-02-25 13:39:44.                                                         |
| ſ | ! Wymagane potwierdzenie przed przesłaniem wniosku.                                                                                                    |
| L | Oświadczam, że dane przedłożone w niniejszym wniosku s zgodne ze stanem faktycznym i jestem świadomy odpowiedzialności karnej za złożenie fałszywych informacji. * |
|   | Wróć na listę C Poprzedni etap Złóż wniosek rekrutacyjny                                                                                                    |

Uzupełniony wniosek przesyłamy klikając w pole: Złóż wniosek rekrutacyjny.

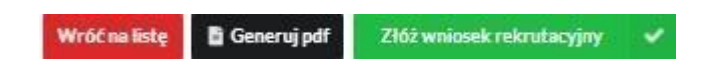

Osoba składająca wniosek, która nie posiada podpisu elektronicznego powinna kliknąć w pole *Generuj PDF*, wydrukować uzupełniony wniosek i zanieść do przedszkola pierwszego wyboru lub skontaktować się z Urzędem Gminy/Miasta w celu założenia Profilu zaufanego. Logowanie może także nastąpić poprzez bankowość elektroniczną.

| viadomienia |    | Whitney został przesiany                                                                                                    |                                                    |                  |                  |           |
|-------------|----|----------------------------------------------------------------------------------------------------|----------------------------------------------------|------------------|------------------|-----------|
| oski        | 2  | of the data a data of proceeding.                                                                                                    |                                                    |                  |                  |           |
|             |    | Szczegóły wniosku do przedszkola                                                                                                    |                                                    |                  |                  |           |
| oguj        | 6+ | Maja Testowa                                                                                                    |                                                    |                  |                  |           |
|             |    | Status wniosku: Oczekuje<br>Data wniosku: 2022-10-06                                                                                                    |                                                    |                  |                  |           |
|             |    | Provinsory addrist                                                                                                    |                                                    |                  |                  |           |
|             |    | brak danych                                                                                                    |                                                    |                  |                  |           |
|             |    |                                                                                                    |                                                    |                  |                  |           |
|             |    |                                                                                                    | Preferencje                                        |                  |                  |           |
|             |    | Aktualnie wniosek obsługuje przedszkole: PRZEDSZKOLE MIEJSKIE NR 2 IM. KUBUSIA PUCHATKA                                                                                                    | A W STARACHOWICACH                                 |                  |                  |           |
|             |    |                                                                                                    | Punktacja                                          |                  |                  |           |
|             |    | L.P. Kryterium                                                                                                    |                                                    | Podstawa         | Potwierdzone     |           |
|             |    | 1 Wielodzietność rodziny                                                                                                    |                                                    | Ustawa           | Nie              |           |
|             |    | 2 Kandydat mieszka na terenie gminy                                                                                                    |                                                    | Dodatkowe        | Nie              |           |
|             |    | "Suma punktów według kryteriów: 11                                                                                                    |                                                    |                  |                  |           |
|             |    | Drugi etap: 11,                                                                                                    |                                                    |                  |                  |           |
|             |    | 1 *Dunktaria sosterana na nostetasia brotatiku nenareneneb nosteras skadania sostetas meta sia                                                                                                    | mienić no usofikacij ozraz orazovnika komisij rak  | ndaninai         |                  |           |
|             |    | <ul> <li>Convertie a forecourse borneaux or borneau concernance and provide a convertience of the convertience of the conv</li></ul> | enterie be wei Interle brace bracerinien wonder en | our line?        |                  |           |
|             |    | Poniżej mogą się znaleźć dokumenty, które należy wydrukować, uzupełnić i dostarczyć do przeds                                                                                                    | zkola                                              |                  |                  |           |
|             |    |                                                                                                    |                                                    |                  |                  |           |
|             |    | LP. Przedszkole                                                                                                    |                                                    | Kolejność wyboru | Dokumenty        | Czynności |
|             |    | 1 PRZEDSZKOLE MIEJSKIE NR 2 IM. KUBUSIA PUCHATKA W STARACHOWICACH                                                                                                    |                                                    | 1                |                  |           |
|             |    | 2 PRZEDSZKOLE MIEJSKIE NR 6 W STARACHOWICACH                                                                                                    |                                                    | 2                |                  |           |
|             |    | 3 PRZEDSZKOLE MIEJSKIE NR 7 W STARACHOWICACH                                                                                                    |                                                    | 3                |                  |           |
|             |    |                                                                                                    | Podpis elektronicz                                 | ny               |                  |           |
|             |    | Podpis niekompletny - Ilość wymaganych podpisów: 2.                                                                                                    | 2                                                  |                  |                  |           |
|             |    | Podpis Matki / Opiekuna prawnego                                                                                                    |                                                    | Podpis Ojca / O  | piekuna prawnego |           |
|             |    | Podpisz wniosek                                                                                                    | Por                                                | lpisz wniosek    |                  |           |
|             |    |                                                                                                    |                                                    |                  |                  |           |

Po wysłaniu wniosek będzie na stałe widoczny w zakładce Wnioski:

|               |    |                         |                                    |                    |               |                 |             |                |               |                 |                 |                   | Del           | daracja dostęj | oności   | Pomoc | Kontakt | AAAO |
|---------------|----|-------------------------|------------------------------------|--------------------|---------------|-----------------|-------------|----------------|---------------|-----------------|-----------------|-------------------|---------------|----------------|----------|-------|---------|------|
| Powiadomienia |    | Wnioski                 |                                    |                    |               |                 |             |                |               |                 |                 |                   |               |                |          |       |         |      |
| Wnioski       | 2  | <b>≜</b> + Dodaj kar    | ndydata                            |                    |               |                 |             |                |               |                 |                 |                   |               |                |          |       |         |      |
| Wyloguj       | (+ | W przypadku l           | braku podpisu elektronicznego we w | vniosku przez osob | oby uprawnior | ione (rodzice / | e/opiekunow | wie prawni), v | wymagane jest | dostarczenie po | dpisanego wnios | ku w wersji papie | erowej do pla | cówki pierwsz  | ego wybo | ru.   |         |      |
|               |    | Moje wnios              | ki                                 |                    |               |                 |             |                |               |                 |                 |                   |               |                |          |       |         |      |
|               |    | Imię                    | Maja                               |                    |               |                 |             |                |               |                 |                 |                   |               |                |          |       |         |      |
|               |    | Nazwisko                | Testowa                            |                    |               |                 |             |                |               |                 |                 |                   |               |                |          |       |         |      |
|               |    | PESEL                   | 19270536371                        |                    |               |                 |             |                |               |                 |                 |                   |               |                |          |       |         |      |
|               |    | Rekrutacja              | Przedszkole 2022                   |                    |               |                 |             |                |               |                 |                 |                   |               |                |          |       |         |      |
|               |    | Status                  | Oczekuje                           |                    |               |                 |             |                |               |                 |                 |                   |               |                |          |       |         |      |
|               |    | Data złożenia           | 2022-10-06 11:01                   |                    |               |                 |             |                |               |                 |                 |                   |               |                |          |       |         |      |
|               |    | Podpis<br>elektroniczny | Brak podpisu                       |                    |               |                 |             |                |               |                 |                 |                   |               |                |          |       |         |      |
|               |    | Dostępy                 | 📌 Udostępnij wniesek               |                    |               |                 |             |                |               |                 |                 |                   |               |                |          |       |         |      |
|               |    |                         | Q. Szczegóły wniastar              |                    |               |                 |             |                |               |                 |                 |                   |               |                |          |       |         |      |

## 5. Wycofanie wniosku:

W sytuacji, gdy wniosek został wysłany a jego status jeszcze pozostaje jako *Oczekuje* – wniosek można wycofać, edytować i złożyć ponownie. Aby wycofać wniosek należy kliknąć Wnioski/Szczegóły wniosku/ czerwone pole *Wycofaj do edycji*:

| Nazwisico | Novak 🕥                                            | Názvisko              |                                  |
|-----------|----------------------------------------------------|-----------------------|----------------------------------|
|           | Na pewno wycofać wniosek?                          | Paszport              |                                  |
|           |                                                    |                       |                                  |
| Wycofanie | wniosku skutkuje anulowaniem podpisu elektroniczne | go (o ile został zło: | żony)                            |
|           |                                                    |                       | 21 Tak                           |
|           |                                                    |                       | Brak modživošci stoženia podpisu |

Status wniosku zmieni się na *Wycofany* i pojawi się ikona *Edytuj* i jeśli wniosek był już podpisany elektronicznie to podpis zostanie anulowany:

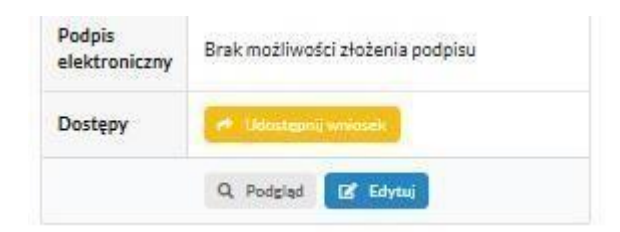

Edycja umożliwi zmianę danych i ponowne wysłanie wniosku, po przejściu przez wszystkie etapy wniosku:

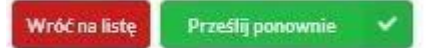

#### 6. Podpis elektroniczny wniosku:

Wysłany wniosek poprzez system do elektronicznej rekrutacji powinien zostać **niezwłocznie** podpisany przez rodziców/ opiekunów prawnych. Podpisu można dokonać elektronicznie przez platformę ePUAP (w wypadku braku podpisu, wniosek należy wydrukować i zanieść osobiście do przedszkola pierwszej preferencji).

Aby podpisać wniosek przez rodzica/ opiekuna prawnego, <u>który składał wniosek</u> <u>ze swojego konta</u>, należy:

W zakładce Wnioski, kliknąć w Szczegóły wniosku.

Na dole strony – pojawi się możliwość podpisania wniosku przez wskazanych na etapie wypełniania danych rodziców/ opiekunów prawnych.

Należy kliknąć w pole: *Podpisz wniosek* (jako np. mama lub jako np. tata, adekwatnie do osoby).

Uwaga: Brak podpisu nie blokuje wniosku, jest on nadal widoczny dla pracownika, który może go procedować elektronicznie.

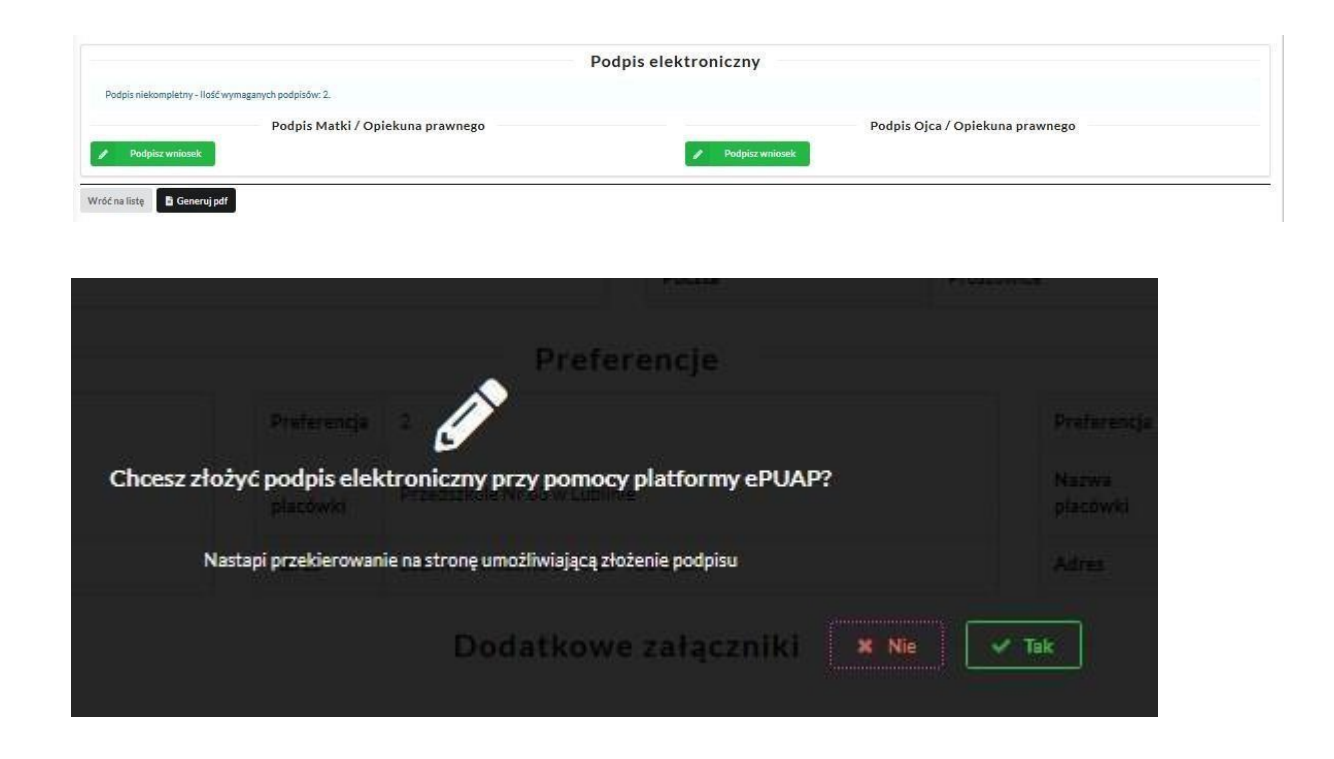

|                                                                      | e-podpis                                                                                                    |                                  |               |                      |
|----------------------------------------------------------------------|----------------------------------------------------------------------------------------------------|----------------------------------|---------------|----------------------|
|                                                                      | •••• 🔮 💿 Usługa cyfrowa 🛛 Podglą                                                                               | d Wybór sposobu<br>podpisu       | Podpis        | O<br>Koniec          |
|                                                                      |                                                                                                    |                                  |               |                      |
|                                                                      | Kod źródłowy dokumentu.x                                                                                       | <u>nl (użytkownik zaawanso</u>   | wany)         |                      |
|                                                                      |                                                                                                    |                                  | 10.00         |                      |
| . <b>pl</b> Serwis Rzeczypospolitej Polskiej                         | WRÓĆ DO USŁUGI                                                                                                 | POD                              | PISZ I WYŚLIJ |                      |
| .pl Serwis Rzeczypospolitej Polskiej<br>e-po<br>@-                   | WRÓĆ DO USŁUGI<br>dpis                                                                                         | POD                              | PISZ I WYŚLIJ |                      |
| r.pl Servis Rzeczypospolitej Polskiej<br>e-po<br>or<br>Usług<br>Wyb  | WRÓĆ DO USŁUGI<br>dpis<br>a cyfrowa Podględ Wybór sposobu Podpi<br>podpisu<br>podpisu                          | POD<br>Koniec                    | PISZ I WYŚLIJ |                      |
| r.pl Servis Rzeczypospolicej Polskiej<br>e-po<br>e-<br>Usługi<br>Wyb | WRÓĆ DO USŁUGI<br>dpis<br>a cyfrowa Podględ Wybór sposobu Podpl<br>podpisu<br>bierz podpis<br>V Podpis zaufany | POD<br>Koniec<br>Podpis osobisty | PISZ I WYŚLIJ | Podpis kwalifikowany |

|                      | e-podpis                                                                                                    |                                |
|----------------------|----------------------------------------------------------------------------------------------------|--------------------------------|
|                      | Usługa cyfrowa     Podgląd     Wybór sposobu<br>podpisu     Podpis     Koniec                                                                                                    |                                |
|                      | Wybierz sposób złożenia podpisu zaufanego                                                                                                    |                                |
|                      | Profil zaufany     Profil osobisty w e-dowodzie       Do złożenia podpisu zaufanego użyjesz<br>profilu zaufanego     Do złożenia podpisu zaufanego użyjesz<br>profilu osobistego                                                                                                    |                                |
|                      | WRÓĆ DO WYBORU PODPISU                                                                                                    |                                |
| gov.pl Servis        | eczypospolitej Polskiej                                                                                                    |                                |
| <b>;ov.pl</b> Serwis | wkóć Do WYBORU PODPISU         eczypospolitej Polskiej         Login        Profil zaufany         Zaloguj się za pomocą nazwy użytkownika lub adresu e-mail       Zaloguj się przy pomocy banku lub innego dostawcy                                                                                                    |                                |
| ov.pl Serws          | wkóć do wyboru podpisu         eczypospolitej Polskiej         Login I I Profil zaufany         Zaloguj się za pomocą nazwy użytkownika lub adresu e-mail         PL   UA                                                                                                    | 2nvelo                         |
| ov.pl Servis         | wRÓĆ DO WYBORU PODPISU     eczypospolitej Polskiej     LOgin    Profil zaufany   Zaloguj się za pomocą nazwy użytkownika lub adresu e-mail     PL UA     Nazwa użytkownika lub adres e-mail     Wpisz nazwę użytkownika lub adres e-mail     UB     LUB     Image: Image:                                                 | 2nvelo                         |
| ov.pl Servis         | wkóć do wyboru podpisu   eczypospolitej Polskiej   Login  Profil zaufany   Zaloguj się za pomocą nazwy użytkownika lub adresu e-mail    PL   UA     Nazwa użytkownika lub adres e-mail     Wpisz nazwę użytkownika lub adres e-mail     Nie pamiętam nazwy użytkownika     UB     Image: Image: Imag | <mark>2nvelo</mark><br>e-dowód |

## Potwierdź logowanie

Wpisz poniżej kod autoryzacyjny, który wysłaliśmy na twój telefon.

| ANULUI | POTWIERDŹ |
|--------|-----------|

Po potwierdzeniu kodem sms:

| Powiadomienia |    | Dokument został podpisany        |
|---------------|----|----------------------------------|
| Wnioski       | 2  |                                  |
|               |    | Szczegóły wniosku do przedszkola |
| Wyloguj       | 64 | Maja Testowa                     |
|               |    | Status wniosku : Oczekuje        |
|               |    | Data wniosku: 2022-10-06         |
|               |    | Przypisany oddział               |
|               |    | brak danych                      |

Po złożeniu podpisu przez jednego z rodziców/ opiekunów prawnych pojawi się informacja o złożonym jednym podpisie elektronicznym.

Należy pamiętać, że jeśli we wniosku dane podali oboje rodzice/ opiekunowie prawni, to również oboje muszą podpisać wniosek (elektronicznie lub w wersji papierowej).

| Podpis niekompletny - Ilość wymaganych podpisów: 2.                                                        |  |
|----------------------------------------------------------------------------------------------------|--|
|                                                                                                    |  |
| Formularz rekrutacyjny podpisany elektronicznie przez Matkę / Opiekuna prawnego dnia: 2022-10-06 11:12:43. |  |
| Podnis Oica / Onjekupa prawnego                                                                            |  |
|                                                                                                    |  |

1

×

Po podpisaniu podpisem elektronicznym wniosku przez obojga rodziców/ opiekunów prawnych, pozostanie informacja w podglądzie wniosku:

|                                                                                                    | Podpis elektroniczny |
|----------------------------------------------------------------------------------------------------|----------------------|
| ormularz rekrutacyjny podpisany elektronicznie przez Matkę / Opiekuna prawnego dnia: 2022-10-06 11:12  | 43.                  |
| nrmularz zekrutacyjny podpisany alektronicznie przez Oira / Opiakupa przywago dnia: 2022.10.04.11:14/2 | 1                    |

## 7. Udostępnienie złożonego wniosku drugiemu z rodziców/ opiekunów prawnych:

Jeżeli jedno z rodziców nie jest obecne na miejscu podczas składania wniosku, rodzic/ opiekun prawny składający wniosek kandydata, może udostępnić online wniosek drugiemu rodzicu/ opiekunowi prawnemu.

| Powiadomienia |    | Wnioski                 |                                                   |
|---------------|----|-------------------------|---------------------------------------------------|
| Wnioski       | 2  | 🌲 🛛 Dodaj kar           | ndydata                                           |
| Wyloguj       | (+ | W przypadku ł           | braku podpisu elektronicznego we wniosku przez os |
|               |    | Moje wnios              | ki                                                |
|               |    | Imię                    | Maja                                              |
|               |    | Nazwisko                | Testowa                                           |
|               |    | PESEL                   |                                                   |
|               |    | Rekrutacja              | Przedszkole 2022                                  |
|               |    | Status                  | Oczekuje                                          |
|               |    | Data złożenia           | 2022-10-06 11:01                                  |
|               |    | Podpis<br>elektroniczny | Wniosek podpisany                                 |
|               |    | Dostępy                 | 📌 Udostępnij wniosek                              |
|               |    |                         | Q. Szczegóły wnioska                              |

W zakładce wnioski, należy użyć opcji Udostępnij wniosek:

Pojawi się okno, w którym na dole strony należy kliknąć Wyślij zaproszenie. Wówczas nastąpi wysłanie adresu e-mail, do drugiego ze wskazanych rodziców/ opiekunów prawnych, który po zalogowaniu się do przesłanego linku oraz podaniu odpowiedniego kodu, uzyska dostęp do wniosku kandydata. Jeśli rodzic się jeszcze nie logował to w pierwszej kolejności będzie to zaproszenie do aktywacji konta.

| Portal eNabór |                |                                              | Deklaracja dostępno                                                                                    |
|---------------|----------------|----------------------------------------------|----------------------------------------------------------------------------------------------------|
| wiadomienia   |                | Dodatkowy dostęp do wniosku                  | 1                                                                                                    |
| nioski        | E              | Kandydat                                     | Maja Testowa                                                                                           |
| Moqui         | <b>F+</b>      | Data złożenia wniosku                        | 2022-10-06 11:01:36                                                                                    |
|               |                |                                              | Drugi opiekun                                                                                          |
|               |                | Imię i Nazwisko                              | Tadeusz Test                                                                                           |
|               |                | Adres e-mail                                 | tadeusz@enabor.loc                                                                                     |
|               |                | Kod weryfikacyjny                            |                                                                                                    |
|               |                | Czynności                                    | V Wyślij zaproszenie                                                                                   |
|               |                |                                              |                                                                                                    |
|               |                |                                              |                                                                                                    |
|               |                |                                              |                                                                                                    |
| U             | waga<br>ejestr | !!! Operacja spowod<br>acji , pomyślna rejes | uje udostępnienie wniosku lub zaproszenie do<br>tracja/aktywacja dostępu umożliwi dostęp do<br>wniosku |
|               |                | Czy chcesz wysł                              | ać zaproszenie na adres e-mail opiekuna?                                                               |
|               |                |                                              |                                                                                                    |

Kod weryfikacyjny posiada tylko rodzic/ opiekun prawny, który złożył wniosek kandydata!

| odatkowy dostęp do wnio | sku                                                 |
|-------------------------|-----------------------------------------------------|
| Candydat                | Maja Testowa                                        |
| Data złożenia wniosku   | 2022-10-06 11:01:36                                 |
|                         | Drugi opiekun                                       |
| mię i Nazwisko          | Tadeusz Test                                        |
| Adres e-mail            | tadeusz@enabor.loc                                  |
| Cod weryfikacyjny       | EN_634e73ce6b834                                    |
| Vysłano                 | Zaproszenie do oblokowania dostępu - brak aktywacji |
| Izynności               | Vyslij ponownie                                     |

Rodzic, który uzyska dostęp do systemu, w wyniku zaproszenia od drugiego rodzica / opiekuna prawnego, w zakładce *Wnioski* odnajdzie podkategorie: *Udostępnione wnioski*.

| Portal eNabór |    |                  |                                          | Deklaracja dostępności                                                                                                    | Pom |
|---------------|----|------------------|------------------------------------------|----------------------------------------------------------------------------------------------------|-----|
| Powiadomienia |    | Wnioski          |                                          |                                                                                                    |     |
| Wnioski       | 2  | 🌲 Dodaj          | kandydata                                |                                                                                                    |     |
| Wyloguj       | (+ | W przypad        | ku braku podpisu elektronicznego we wnic | sku przez osoby uprawnione (rodzice / opiekunowie prawni), wymagane jest dostarczenie podpisanego wniosku w werzji papierowej do placówki pierwszego wybor | и.  |
|               |    | Moje wni         | oski                                     |                                                                                                    |     |
|               |    | Nie złożoni      | o jeszcze wniosku                        |                                                                                                    |     |
|               |    | Udostępn         | ione wnioski                             |                                                                                                    |     |
|               |    | Imię             | Maja                                     |                                                                                                    |     |
|               |    | Nazwisko         | Testowa                                  |                                                                                                    |     |
|               |    | Rekrutacja       | Przedszkole 2022                         |                                                                                                    |     |
|               |    | Status           | Oczekuje                                 |                                                                                                    |     |
|               |    | Data<br>złożenia | 2022-10-08 11:01                         |                                                                                                    |     |
|               |    |                  | 🔒 Uzyskaj dostęp                         |                                                                                                    |     |

Należy wówczas kliknąć w Uzyskaj dostęp:

Następnie należy wpisać kod weryfikacyjny, który posiada TYLKO rodzic/ opiekun prawny, który wysłał zaproszenie do udostępnianego wniosku oraz hasło, którym użytkownik zalogował się do swojego konta. Następnie przycisk: *Odblokuj*.

| Dostęp | do wn | iosku |
|--------|-------|-------|
|--------|-------|-------|

| Hasło <sup>*</sup> |  |  |
|--------------------|--|--|
|                    |  |  |
|                    |  |  |

W odblokowanym wniosku, rodzic/ opiekun prawny posiada dostęp do danych kandydata, informacji o statusie wniosku, możliwość podpisania wniosku podpisem elektronicznym:

| Formacionnerna |    | Docton do umi  | osku zostal odblokowany                            |
|----------------|----|----------------|----------------------------------------------------|
| Wniaski        | 2  | Dostęp do will |                                                    |
| Wyloguj        | 6+ | Wnioski        |                                                    |
|                |    | W przypadku ł  | braku podpisu elektronicznego we wniosku przez oso |
|                |    | Moje wnios     | ki                                                 |
|                |    | Nie złożono je | szcze wniosku                                      |
|                |    | Udostępnio     | ne wnioski                                         |
|                |    | Imię           | Maja                                               |
|                |    | Nazwisko       | Testowa                                            |
|                |    | PESEL          |                                                    |
|                |    | Rekrutacja     | Przedszkole 2022                                   |
|                |    | Status         | Oczekuje                                           |
|                |    | Data złożenia  | 2022-10-06 11:01                                   |
|                |    | Podpis         | Wniosek podpisany                                  |

**Termin rekrutacji:** Weryfikacja przez komisję rekrutacyjną wniosków i dokumentów potwierdzających spełnienie przez kandydata warunków i kryteriów.

## 8. Odebranie wniosku przez przedszkole pierwszego wyboru:

Gdy wniosek zostanie odebrany przez placówkę, status wniosku z *Oczekuje* zmieni się na *Odebrany*.

| Powiadomienia |    | Wnioski                 |                                                   |
|---------------|----|-------------------------|---------------------------------------------------|
| Wnioski       | 8  | 💄 Dodaj kar             | rdydata                                           |
| Wyloguj       | (+ | W przypadku ł           | oraku podpisu elektronicznego we wniosku przez os |
|               |    | Moje wnios              | ki                                                |
|               |    | Imię                    | Maja                                              |
|               |    | Nazwisko                | Testowa                                           |
|               |    | PESEL                   |                                                   |
|               |    | Rekrutacja              | Przedszkole 2022                                  |
|               |    | Status                  | Odebrany                                          |
|               |    | Data złożenia           | 2022-10-06 11:01                                  |
|               |    | Podpis<br>elektroniczny | Wniosek podpisany                                 |
|               |    | Dostępy                 | 🕐 Udostępnij wniosek                              |

## Będzie to też widoczne w Szczegółach wniosku:

| Powiadomienia |    | Szczegóły wniosku do przedszkola                       |
|---------------|----|--------------------------------------------------------|
| Wnioski       | 2  | Maia Tectowa                                           |
| Wyloguj       | (+ | Status wniosku : Odebrany<br>Data wniosku : 2022-10-06 |
|               |    | Przypisany oddział<br>brak danych                      |
|               |    | Preferencje                                            |

Należy weryfikować status wniosku na bieżąco w trakcie trwania rekrutacji. Wniosek może zostać także wycofany z przedszkola z prośbą o np. uzupełnienie/ poprawę danych.

### 9. Akceptacja wniosku:

Gdy dane we wniosku nie budzą zastrzeżeń, wniosek zostaje przez przedszkole pierwszej preferencji zaakceptowany do procesu rekrutacyjnego. Uwaga! To nie jest jednoznaczne z zakwalifikowaniem lub przyjęciem kandydata.

| Powiadomienia |    | Wnioski                 |                                                  |
|---------------|----|-------------------------|--------------------------------------------------|
| Wnioski       | 2  | 🌲 👘 Dodaj kar           | idydata                                          |
| Wyloguj       | 6+ | W przypadku l           | oraku podpisu elektronicznego we wniosku przez o |
|               |    | Moje wnios              | ki                                               |
|               |    | Imię                    | Maja                                             |
|               |    | Nazwisko                | Testowa                                          |
|               |    | PESEL                   |                                                  |
|               |    | Rekrutacja              | Przedszkole 2022                                 |
|               |    | Status                  | Zaakceptowany                                    |
|               |    | Data złożenia           | 2022-10-06 11:01                                 |
|               |    | Podpis<br>elektroniczny | Wniosek podpisany                                |
|               |    | Dostępy                 | 🕐 Udostępnij wniosek                             |

**Termin rekrutacji:** Podanie do publicznej wiadomości przez komisję rekrutacyjną listy kandydatów zakwalifikowanych i kandydatów niezakwalifikowanych.

#### 10. Kwalifikacja:

Gdy kandydat zostanie przypisany do oddziału, tym samym zostanie zakwalifikowany do przedszkola. Na tym etapie rekrutacji należy potwierdzić wolę przyjęcia kandydata do przedszkola używając przycisku: *Potwierdź wolę*.

**Termin rekrutacji:** Potwierdzenie przez rodziców kandydata woli przyjęcia w postaci oświadczenia.

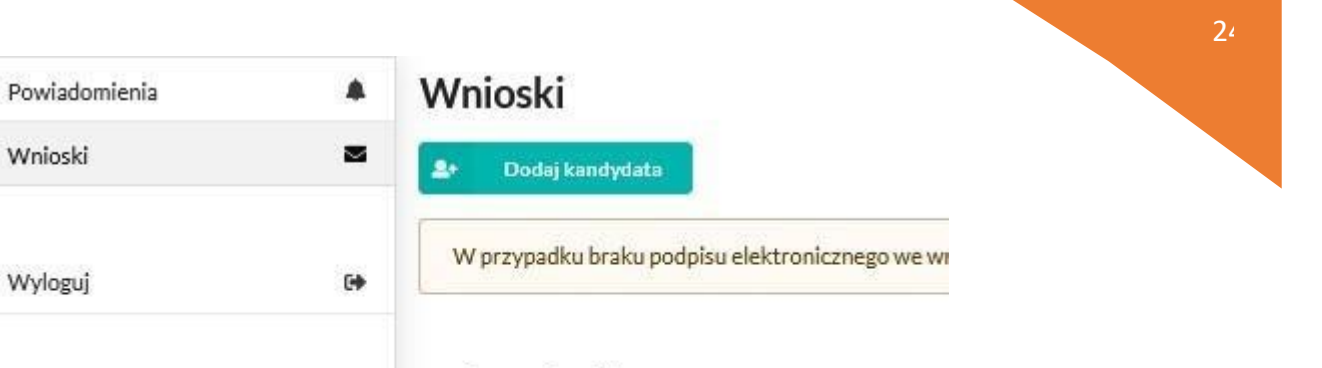

## Moje wnioski

| Imię                    | Maja                  |
|-------------------------|-----------------------|
| Nazwisko                | Testowa               |
| PESEL                   |                       |
| Rekrutacja              | Przedszkole 2022      |
| Status                  | Zakwalifikowany       |
| Data złożenia           | 2022-10-06 11:01      |
| Podpis<br>elektroniczny | Wniosek podpisany     |
| Doctomy                 | 🔿 Hrinstennii wniosek |

Widok po wybraniu Szczegółów wniosku:

| = Portal eNabór |    | Deklaracja dostępności Pomoc Kontakt 🗛 🗛 A O Testowy Kar                                                                                    | idydat |
|-----------------|----|----------------------------------------------------------------------------------------------------|--------|
| Powiadomienia   |    | Szczegóły wniosku do przedszkola                                                                                                    |        |
| Wnioski         |    |                                                                                                    |        |
| Wyloguj         | 64 | Kandydat został zakwalnikowany     Sprawdz szczegóły       Wymagana akceptacja, prosimy sprawdzić dostępne czynności.     Sprawdz szczegóły |        |
|                 |    | Maja Testowa         Status wniosku: Zakwalińkowany         Data wniosku: 2022-10-06         Przypisany oddział         Muchomorki          |        |
|                 |    | Preferencje                                                                                                    |        |
|                 |    | Aktualnie wniosek obsługuje przedszkole: PRZEDSZKOLE MIEJSKIE NR 2 IM. KUBUSIA PUCHATKA W STARACHOWICACH                                    |        |

|                                                                                                  |                                                                                                    | Punktacja                                        |                                 |           |                             |
|--------------------------------------------------------------------------------------------------|----------------------------------------------------------------------------------------------------|--------------------------------------------------|---------------------------------|-----------|-----------------------------|
| P.                                                                                               | Kryterium                                                                                                    | Podstawa                                         | Potwier                         | rdzone    | Punkty                      |
| 1                                                                                                | Wielodzietność rodziny                                                                                                    | Ustawa                                           | Tak                             |           | 11                          |
| 2                                                                                                | Kandydat mieszka na terenie gminy                                                                                                    | Dodatkowe                                        | Tak                             |           | 0                           |
| 'Sun<br>Drug                                                                                     | a punktów według kryteriów: 11<br>i etap: 11,                                                                                                    |                                                  |                                 |           |                             |
| 100                                                                                              | *Punktacja wyliczona na podstawie kryteriów oznaczonych podczas składania wni                                                                                                    | osku, potwierdzonych przez pracownika            | omisji rekrutacyjnej.           |           |                             |
| 1                                                                                                |                                                                                                    |                                                  |                                 |           |                             |
| 1                                                                                                | Poniżej mogą się znaleźć dokumenty, które należy wydrukować, uzupełnić i dostar                                                                                                    | czyć do przedszkola                              |                                 |           |                             |
| 1<br>!<br>.R                                                                                     | Poniżej mogą się znależć dokumenty, które należy wydrukować, uzupełnić i dostar<br>Przedszkole                                                                                                    | czyć do przedszkola                              | Kolejność wyboru                | Dokumenty | Czynności                   |
| 1<br>!<br>                                                                                       | Ponižej mogą się znaleźć dokumenty, które należy wydrukować, uzupełnić i dostar<br>Przedszkole<br>PRZEDSZKOLE MIEJSKIE NR 2 IM. KUBUSIA PUCHATKA W STARACHOWICAC                                                                                             | czyć do przedszkola                              | Kolejność wyboru<br>1           | Dokumenty | Czynności                   |
| 1<br>!<br>.R.<br>1                                                                               | Ponižej mogą się znależć dokumenty, które należy wydrukować, uzupełnić i dostar<br>Przedszkole<br>PRZEDSZKOLE MIEJSKIE NR 2 IM. KUBUSIA PUCHATKA W STARACHOWICAC<br>PRZEDSZKOLE MIEJSKIE NR 6 W STARACHOWICACH                                               | czyć do przedszkola                              | Kolejność wyboru<br>1<br>2      | Dokumenty | Czynności                   |
| 1<br>.P.<br>.!                                                                                   | Poniżej mogą się znaleźć dokumenty, które należy wydrukować, uzupełnić i dostar<br>Przedszkole<br>PRZEDSZKOLE MIEJSKIE NR 2 IM. KUBUSIA PUCHATKA W STARACHOWICAC<br>PRZEDSZKOLE MIEJSKIE NR 6 W STARACHOWICACH<br>PRZEDSZKOLE MIEJSKIE NR 7 W STARACHOWICACH | czyć do przedszkola                              | Kolejność wyboru<br>1<br>2<br>3 | Dokumenty | Czynności<br>Potwierdź wolę |
| 1<br>I<br>I<br>I<br>I<br>I<br>I<br>I<br>I<br>I<br>I<br>I<br>I<br>I<br>I<br>I<br>I<br>I<br>I<br>I | Poniżej mogą się znaleźć dokumenty, które należy wydrukować, uzupełnić i dostar<br>Przedszkole<br>PRZEDSZKOLE MIEJSKIE NR 2 IM. KUBUSIA PUCHATKA W STARACHOWICAC<br>PRZEDSZKOLE MIEJSKIE NR 6 W STARACHOWICACH<br>PRZEDSZKOLE MIEJSKIE NR 7 W STARACHOWICACH | czyć do przedszkola<br>H<br>Podpis elektroniczny | Kolejność wyboru<br>1<br>2<br>3 | Dokumenty | Czynności                   |

K Wróć na listę Generuj pdf Q Pełny podgląd

Po wybraniu na górze Sprawdź szczegóły - jeśli jest widoczna, to

proszę uzupełnić ankietę odnośnie posiłków i godzin pobytu dziecka.

Udostępnienie tej ankiety zależne jest od placówki.

Przesłanie ankiety jest jednoznaczne z oświadczeniem woli.

| Writeski     Randydat       Wrigel     Maja Testowa       Status writeski: 2022-10-06       Przedszkole       Przedszkole       Wudownoski:       Vzupełnienie wniosku:       I Przetszelie formularza jest jednoszenia woll.       I Przetszelie formularza jest jednoszenia woll.       I Przetszelie formularza jest jednoszenia wollaczenia woll.       I Przetszelie formularza jest jednoszenia woll.                                                                                                    | owiadomienia 🐥 | Przedszkole - po                                                             | otwierdzenie woli - uzupełnienie wniosku                        |     |                        |  |  |
|----------------------------------------------------------------------------------------------------|----------------|------------------------------------------------------------------------------|-----------------------------------------------------------------|-----|------------------------|--|--|
| Wojaj     Maja Testowa       Status vniosku: Zakvalifikowany       Des vniosku: Zakvalifikowany       Des vniosku: Zakvalifikowany       Przedszkole       Narva     Przedszkole NR 2 IM. KUBUSIA PUCHATKA W STARACHOWICACH       Przybany oddział     Muchomorki       Uzupelnienie wniosku       I Przestanie formularza jest jednoszene że złobeniem odviadczenia wolt.       I Przestanie formularza jest jednoszene że złobeniem odviadczenia wolt.       I Przestanie formularza jest jednoszene że złobeniem odviadczenia wolt.       I Przestanie formularza jest jednoszene że złobeniem odviadczenia wolt.                                                                                                    | /nioski 🛛 🗧    | Kandydat                                                                     |                                                                 |     |                        |  |  |
| Przedszkole          Narwa       PRZEDSZKOLE MIEJSKIE NR 2 IM. KUBUSIA PUCHATKA WSTARACHOWICACH         Przypisany oddział       Muchomorki         Uzupełnienie wniosku       Image: Company oddział wolk.         I       Przedszenie komularza jest jednozesne ze stołeniem odwiadczenia wolk.         Image: Positiki       Positiki         Image: Positiki       Odł                                                                                                    | rloguj (4      | Maja Testowa<br>Statu umiosku : Załowalifikowany<br>Data wniosku: 2022-10-06 |                                                                 |     |                        |  |  |
| Nazve       PRZEDSZKOLE MIEJSKIE NR 2 IM KUBUSIA PUCHATKA W STARACHOWICACH         Przypisany oddalał       Muchomorki         Uzupełnienie wniosku       Image: Comparison of the start of the start of the st                                                                                                    |                | Przedszkole                                                                  |                                                                 |     |                        |  |  |
| Przybiany oddział     Muchomorki       Uzupełnienie wniosku     I       I Przestanie formularza jest jednozcesne ze złożeniem odwiadczenia wolt.     Godziny pobytu dziecka       I Przestanie formularza jest jednozcesne ze złożeniem odwiadczenia wolt.     Godziny pobytu dziecka                                                                                                    |                | Nazwa                                                                        | PRZEDSZKOLE MIEJSKIE NR 2 IM. KUBUSIA PUCHATKA W STARACHOWICACH |     |                        |  |  |
| Uzupełnienie wniosku   Przestanie formularza jist jednozsenie ze złożeniem odwładczenia woli.   Przestanie formularza jist jednozsenie ze złożeniem odwładczenia woli.  Przestanie formularza jist jednozsenie ze złożeniem odwładczenia woli.  Przestanie formularza jist jednozsenie ze złożeniem odwładczenia woli.  Przestanie formularza jist jednozsenie ze złożeniem odwładczenia woli.  Przestanie formularza jist jednozsenie ze złożeniem odwładczenia woli.  Przestanie formularza jist jednozsenie ze złożeniem odwładczenia woli.  Przestanie formularza jist jednozsenie ze złożeniem odwładczenia woli.  Przestanie formularza jist jednozsenie ze złożeniem odwładczenia woli.  Przestanie formularza jist jednozsenie ze złożeniem odwładczenia woli.  Przestanie formularza jist jednozsenie ze złożeniem odwładczenia woli.  Przestanie formularza jist jednozsenie ze złożeniem odwładczenia woli.  Przestanie formularza jist jednozsenie ze złożeniem odwładczenia woli.  Przestanie formularza jist jednozsenie ze złożeniem odwładczenia woli.  Przestanie formularza jist jednozsenie ze złożenie woli.  Przestanie formularza jist jednozsenie ze złożenie woli.  Przestanie formularza jist jednozsenie ze złożenie woli.  Przestanie formularza jist jednozsenie ze złożenie woli.  Przestanie formularza jist jednozsenie ze złożenie woli.  Przestanie formularza jist jednozsenie ze złożenie woli.  Przestanie formularza jist jednozsenie ze złożenie woli.  Przestanie formularza jist jednozsenie ze złożenie woli ze za przestanie ze za przestanie ze przestanie ze za przestanie ze za przestanie ze za przestanie ze przestanie ze przestanie ze za przestanie ze przestanie ze przestanie ze przestanie ze przestanie ze przestanie ze przestanie z |                | Przypisany oddział                                                           | Muchomorki                                                      |     |                        |  |  |
|                                                                                                    |                | Uzupełnienie wnio                                                            | sku                                                             |     |                        |  |  |
| Yi         Posiłki         © Godziny pobytu dziecka           Pierwszyposiłek         Drugi posiłek         Trzeci posiłek         Od*                                                                                                    |                | Przestanie formularza jest jednoszesne ze złożeniem oświadczenia woli.       |                                                                 |     |                        |  |  |
| Pierwszyposiłek Drugi posiłek Od                                                                                                    |                | -                                                                            | Posiłki                                                         |     | Godziny pobytu dziecka |  |  |
|                                                                                                    |                | Pierwszy posiłek                                                             | Drugi positek                                                   | Od* |                        |  |  |
| 0                                                                                                    |                |                                                                              |                                                                 | 0   |                        |  |  |
| De'                                                                                                    |                |                                                                              | -                                                               | Do* |                        |  |  |
| 0                                                                                                    |                |                                                                              |                                                                 | O   |                        |  |  |

Można też wybrać przycisk Potwierdzenie woli i wówczas pojawi się komunikat:

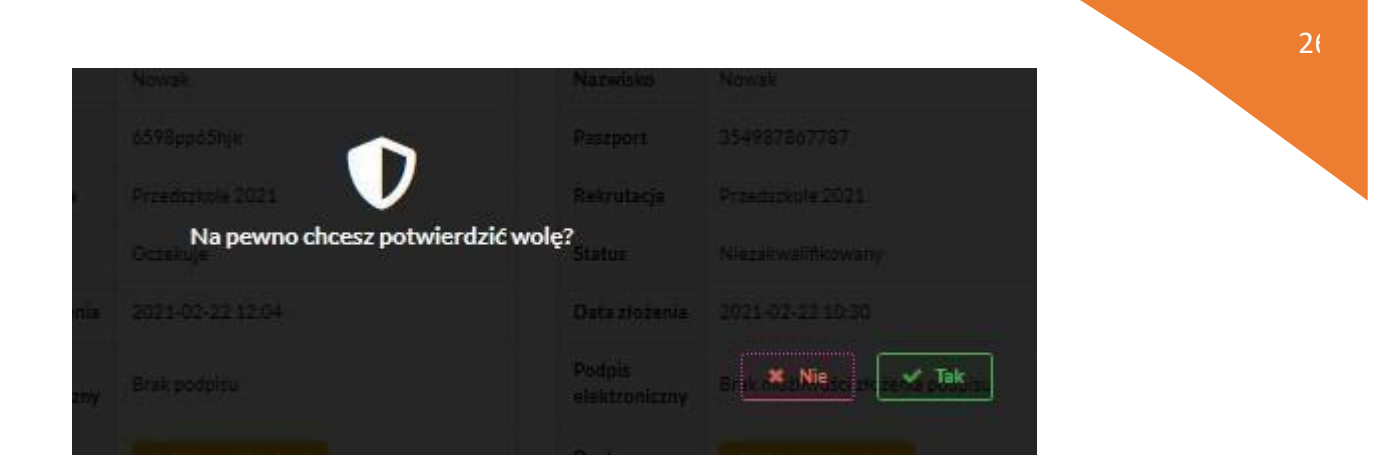

Po potwierdzeniu woli przez rodzica / opiekuna prawnego, status wniosku zmieni się na *Potwierdzenie woli*.

Dodatkowo jeśli placówka tego wymaga dostępny będzie formularz elektroniczny potwierdzający wolę, który należy podpisać Profilem Zaufanym.

**Termin rekrutacji:** Podanie do publicznej wiadomości przez komisję rekrutacyjną listy kandydatów przyjętych i kandydatów nieprzyjętych.

## 11. Przyjęcie kandydata do przedszkola

Ostatnim z etapów jest przyjęcie kandydata do przedszkola, informować będzie o tym status wniosku kandydata: *Przyjęty*.

| lmię                    | Maja                 |
|-------------------------|----------------------|
| Nazwisko                | Testowa              |
| PESEL                   | 19270536371          |
| Rekrutacja              | Przedszkole 2022     |
| Status                  | Przyjęty             |
| Data złożenia           | 2022-10-06 11:01     |
| Podpis<br>elektroniczny | Wniosek podpisany    |
| Dostępy                 | 🕐 Udostępnij wniosek |
|                         | Q. Szczegóły wniosku |